# คู่มือการใช้งานระบบติดตามการดำเนินงานงานองค์กรเอกชนสาธารณประโยชน์

เพื่อติดตามงบประมาณ ผลการคำเนินงานขององค์กรเอกชนสาธารณประโยชน์ ช่องทางการเข้าใช้งาน ระบบงานองค์กรเอกชนสาธารณประโยชน์ ดังนี้ <u>http://ngo.hss.moph.go.th/</u>

| กรมสนับสนุนบริการสุขภาพ<br>DEPARTMENT OF HEALTH SERVICE SUPPORT | องค์กรเอกชนสาธารณประโยชน์ |
|-----------------------------------------------------------------|---------------------------|
| ข้อมูลทั่วไป                                                    |                           |
| หน้าแรก                                                         |                           |
| องค์กรที่ได้รับการขึ้นทะเบียน                                   |                           |
| รายชื่อโครงการที่สนับสนุน                                       |                           |
| ติดต่อ                                                          | 1 9 0 0                   |
| สำหรับองค์กรเอกชน                                               | 1. ลาหรบองคกรเอกชน        |
| ลงทะเบียนผู่ใช้งาน<br>เข้าสู่ระบบ                               | > เข้าสู่ระบบ             |
| สำหรับเจ้าหน้าที่ สบส.                                          |                           |
| คู่มือดำเนินการ                                                 |                           |
| เข้าสู่ระบบ                                                     |                           |
| เอกสารที่เกี่ยวข้อง                                             |                           |
| กรอบเนื้อหาการจัดทำรายงานฉบับสมบูรณ์                            |                           |
| แบบฟอร์มการเขียนโครงการ                                         |                           |

### เมื่อไปที่เมนู เข้าสู่ระบบ

| 1 | Username    | 2. ระบุ Username |
|---|-------------|------------------|
|   | Password    | ระบุ Password    |
|   | ເข້າສູ່รະบบ |                  |

## เมื่อเข้าสู่ระบบแล้ว จะปรากฎหน้าจอดังนี้

|              | กรมสนับสนุนบริการสุขภาพ<br>DEPARTMENT OF HEALTH SERVICE | SUPPORT                                            |                                | ระบบจัดการข้อมูลองค์กรและโครงการ |
|--------------|---------------------------------------------------------|----------------------------------------------------|--------------------------------|----------------------------------|
| ขึ้นทะเบียนอ | ข้อมูลองค์กร<br><sub>งค์กร</sub>                        | ชื่อ สกุล<br>องค์กรที่สังกัด                       | มูลนิธิพัฒนาการสาธารณสุขมูลฐาน |                                  |
|              | เอกสารที่เกี่ยวข้อง                                     | สถานะการขนทะเบยนองคกร<br>โทรศัพท์<br>อีเบอ์เออเออส | 0819056758                     |                                  |
| หลักเกณฑ์แ   | ละแนวทางการสนับสนุนงบประมาณ                             | DITINITORIAZA                                      | -                              |                                  |
|              | ออกจากระบบ                                              |                                                    |                                |                                  |

# เมื่อไปที่เมนู **จิ้นทะเบียนองค์กร** จะปรากฎหน้าจอดังนี้

|                                                                                                    | ลงทะเบียนองค์กรเอ                                                             | <b>ภกชนสาธารณประโยชน์</b>               |                                   |
|----------------------------------------------------------------------------------------------------|-------------------------------------------------------------------------------|-----------------------------------------|-----------------------------------|
| Step 1<br>ອ.<br>ຄ.ກາຍເປີຍາມຢູໃນວ່ານ                                                                                                    | Step 2                                                                        | Step 3<br>แบบให่ต่อกสารประกอบการพิจารณา | Step 4<br>รองสำหน้าที่พิจาชณาคำขอ |
| ลงทะเบือนผู้ใช้งาน                                                                                                    |                                                                               |                                         |                                   |
| ชื่อองคักร์<br>วัน/เดือน/ปี ที่ก่อดิ้งองคักร์<br>สถานที่ติดต่อ                                                                                                    | 3                                                                             | 2                                       |                                   |
| เมอร์โทรศัพท์<br>E-mail address<br>ชื่อประธานมูลนิธิในายกสมาคม<br>ชื่อมู่ประสานงานขององศัทร์<br>วัต กุประสงค์ขององค์กรที่เกี่ยวข้องค้าน<br>การแพทเย็และค้านสาธารณสุข<br>แหล่งเงินกุนที่องค์กร์ได้รับการสนับสนุน | 4<br>5<br>                                                                    | 118511HSHTS                             |                                   |
| <ul> <li>เดยได้รับงาน</li> <li>ไม่เดยได้รับง</li> </ul>                                                                                                    | ว้ระมาณสนับสนุนจากกระทร่วงสาธารณ<br>แประมาณสนับสนุนจากกระทร่วงสาธาร<br>สงสายอ | สุขมาแต้วในปีงบประมาณ 🔍                 | 0                                 |

การลงทะเบียนองค์กรเอกชนสาธารณประโยชน์

1. ระบุ ชื่อองค์กร

- 2. ระบุ วัน/เดือน/ปี ที่ก่อตั้งองค์กร
- 3. ระบุ สถานที่ติดต่อ
- 4. ระบุ เบอร์โทรศัพท์ เบอร์โทรสาร
- 5. ระบุ E-mail Address
- 6. ระบุ ชื่อประธานมูลนิธิ/นายกสมาคม
- 7. ระบุ ชื่อผู้ประสานงานองค์กร
- 8. ระบุ วัตถุประสงค์ขององค์กรที่เกี่ยวข้องค้านการแพทย์และการสาธารณสุข
- 9. ระบุ แหล่งเงินทุนที่องค์กรได้รับการสนับสนุน
- 10. ระบุ การรับงบประมาณสนับสนุน

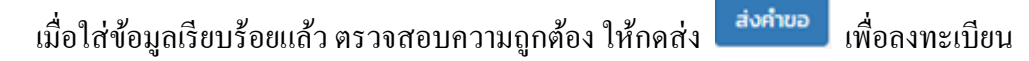

เมื่อลงทะเบียนแล้ว จะปรากฏหน้าจอเพื่อแนบเอกสารประกอบการพิจารณา ดังนี้

| (†                            | กรมสนับสนุนบริการสุขภาพ<br>DEPARTMENT OF HEALTH SERVICE                                                                                         | SUPPORT                                                                              |                                                                     | ระบบจัดการ   | รข้อมูลองค์กรแ <b>ล</b> ะ          | ะโครงการ    |
|-------------------------------|----------------------------------------------------------------------------------------------------|--------------------------------------------------------------------------------------|---------------------------------------------------------------------|--------------|------------------------------------|-------------|
| แก้ไขข้<br>แก้ไขไ             | ข้อมูลองศ์กร<br>้อมูลองศ์กร<br>ฟลีเอกสาร 1.<br>ข้อมูลโครงการ                                                                                    | ชื่อ สกุล<br>องค์กรท์สังกัด<br>สถานะการขึ้นทะเบียนองค์กร<br>โหรศัพท์<br>อีเบลแอดเดรส | สมาคมพัฒนาประชากรและชุมชน<br>สมาคมพัฒนาประชากรและ<br>022294632<br>- |              |                                    |             |
| ด่ายอรัว<br>ดรวจสะ<br>หลักเกเ | มการสนับสนุนงบประมาณ 2.<br>ออบข้อมูลโครงการ 3.<br>เอกสารที่เกี่ยวข้อง<br>ณฑ์และแนวทางการสนับสนุนงบประมาณ<br>ออกจากระบบ<br>ไปปที่ 1. แก้ไขไฟล์แร | อกสาร เพื่อแน                                                                        | เบเอกสารในการพิจ                                                    | ารณา         |                                    |             |
| ล่าดับ                        |                                                                                                    |                                                                                      |                                                                     | เอกสารในระบบ |                                    | อัพโหลดใหม่ |
| <b>Q</b> .                    | ตราสารการจัดตั้งองค์กรเป็นนิติบุคคล                                                                                                    |                                                                                      |                                                                     |              | <b>เลือกไฟล์</b> ไม่ได้เลือกไฟล์ใด |             |
| υ.                            | ระเบียนหรือข้อบังคับขององค์กร                                                                                                    |                                                                                      |                                                                     |              | <b>เลือกไฟล์</b> ไม่ได้เลือกไฟล์ใด |             |
| ຕ.                            | เอกสารรายชื่อคณะกรรมการขององค์กรนิติบุคคลที่เป็นปัจจุบัน                                                                                        |                                                                                      |                                                                     |              | เลือกไฟล์ ไม่ได้เลือกไฟล์ใด        |             |
| æ.                            | เอกสารบัณชีงบดุลที่มีผู้ตรวจสอบบัณชีรับรอง หรือเอกสารงบดุลที่ท                                                                                  | างราชการรับรอง                                                                       |                                                                     |              | เลือกไฟล์ ไม่ได้เลือกไฟล์ใด        |             |
| æ.                            | รายการเปลี่ยนแปลงต่าง ๆ ขององค์กร                                                                                                    |                                                                                      |                                                                     |              | <b>เลือกไฟล์</b> ไม่ได้เลือกไฟล์ใด |             |
| ъ.                            | คำขอขึ้นทะเบียนตามแบบที่กระทรวงสาธารณสุขกำหนด                                                                                                   |                                                                                      |                                                                     |              | เลือกไฟล์ ไม่ได้เลือกไฟล์ใด        |             |
| ຕປ.                           | อื่น ๆ                                                                                                    |                                                                                      |                                                                     |              | เลือกไฟล์ ไม่ได้เลือกไฟล์ใด        |             |
|                               |                                                                                                    |                                                                                      | ແບບໄฟລ໌                                                             |              |                                    |             |
|                               |                                                                                                    |                                                                                      |                                                                     |              |                                    |             |

เมื่อแนบเอกสารในการพิจารณา เรียบร้อยแล้ว ไปที่ **ข้อมูลโครงการ** เลือก 2.

ดำขอรับการสนับสนุนงบประมาณ

จะปรากฏหน้าจอ ดังนี้

#### คำขอเสนอโครงการขอรับการสนับสนุนงบประมาณ

| ชื่อองค์กรที่ขอรับการสนับสนุน            |                                                                                                    |                                                                                           |
|------------------------------------------|----------------------------------------------------------------------------------------------------|-------------------------------------------------------------------------------------------|
| ชื่อองค์กรที่รับผิดชอบและร่วมดำเนินการ   |                                                                                                    |                                                                                           |
| ที่อยู่ขององค์กร                         |                                                                                                    |                                                                                           |
|                                          |                                                                                                    |                                                                                           |
|                                          | Sensabuqu  Generalizedu Que de la comparisación de la comparisación de la comparisació |                                                                                           |
| เบอร์ไทรศัพท์ที่ติดต่อได้ (องค์กร)       | เบอร์ไทรสาร                                                                                                    |                                                                                           |
| Website                                  |                                                                                                    |                                                                                           |
| ชื่อผู้ประสานงานโครงการ                  |                                                                                                    |                                                                                           |
| เบอร์ไทรศัพท์ที่ติดต่อได้ (ผู้ประสานงาน) | เบอร์โทรสาร                                                                                                    |                                                                                           |
| E-mail address                           |                                                                                                    |                                                                                           |
| LINE ID                                  |                                                                                                    |                                                                                           |
|                                          |                                                                                                    |                                                                                           |
| งานวนเจาหนาทบฏบตงานโครงการ               | AU                                                                                                    |                                                                                           |
| ซอโครงการ                                |                                                                                                    |                                                                                           |
| หลักการและเหตุผล                         |                                                                                                    |                                                                                           |
|                                          |                                                                                                    |                                                                                           |
| วัตถุประสงค์ของโครงการ                   |                                                                                                    |                                                                                           |
|                                          |                                                                                                    |                                                                                           |
|                                          |                                                                                                    | <i>A</i>                                                                                  |
| ขอบเขตโครงการ                            |                                                                                                    |                                                                                           |
|                                          |                                                                                                    |                                                                                           |
| ผลผลิต/ผลลัพธ์ของโครงการ                 |                                                                                                    |                                                                                           |
|                                          |                                                                                                    |                                                                                           |
|                                          |                                                                                                    |                                                                                           |
| ทรัพยากรที่ใช้                           |                                                                                                    |                                                                                           |
|                                          |                                                                                                    |                                                                                           |
|                                          |                                                                                                    | <i>b</i>                                                                                  |
| ระยะเวลาในการดำเนินงาน                   |                                                                                                    |                                                                                           |
|                                          |                                                                                                    |                                                                                           |
| กลุ่มเป้าหมาย                            | กลุ่มเป้าหมายหลัก                                                                                                    | ไห้ระบุ หมู่บ้าน ต่ำบลอำเภอ จังหวัด จำนวน                                                 |
|                                          |                                                                                                    | วิธีการคัดเลือกกลุ่มเป้าหมายแต่ละกลุ่มอย่าง<br>ชัดเจน มิใช่กล่าวอ้างถึงอย่างเลื่อนลอย และ |
|                                          | กลุ่มเป้าหมายรอง                                                                                                    | ควรระบุกลุ่มเป้าหมายหลัก และเป้าหมายรอง<br>ก้วย                                           |
| พื้นที่ดำเนินการ                         |                                                                                                    |                                                                                           |
|                                          |                                                                                                    |                                                                                           |
|                                          |                                                                                                    | A                                                                                         |
|                                          | บันทึกโครงการ ล้างข้อมูล                                                                                                    |                                                                                           |

โดยระบุข้อมูลตามแบบคำขอโครงการข้างต้น เมื่อใส่รายละเอียดเรียบร้อยแล้ว ไปที่ <sup>บันทึกโครงการ</sup> เพื่อบันทึกโครงการที่ขอรับเงินสนับสนุนงบประมาณ เมื่อได้โครงการแล้วไปที่ 3. **ตรวจสอบข้อมูลโครงการ** จะปรากฏหน้าจอ ดังนี้

| กรมสบับสนุมบริการสุขภา<br>DEPARTMENT OF HEALTH SERVIC | W<br>E SUPPOR | т                                          | ระบบจัดการข้อมูลส | องค์กรและโครงการ             |
|-------------------------------------------------------|---------------|--------------------------------------------|-------------------|------------------------------|
| ข้อมูลองค์กร                                          | 44            | distance some                              | valorea           | -                            |
| แก้ไขข้อมูลองค์กร                                     | aiciu         | ODINSUTIS                                  | 000Seb Ru         | atriu:                       |
| ข้อมูลโครงการ                                         | 1             | โครงการเสริมสร้างสุขภาวะผู้สูงอายุเขตเมือง | 305,000.00        | 😑 ดูข้อมูล กิจกรรม ลนโครงการ |
| คำขอรับการสนับสนุนงบประมาณ                            |               | รวมงบประมาณ                                | 305,000.00        | บาท                          |
| ตรวจสอบข้อมูลโครงการ                                  |               |                                            |                   |                              |
| รายงานผลการดำเนินงาน                                  |               |                                            |                   |                              |
| เอกสารที่เกี่ยวข้อง                                   |               |                                            |                   |                              |
| หลักเกณฑ์และแนวทางการสนับสนุนงบประมาณ                 |               |                                            |                   |                              |
| ออกจากระบบ                                            |               |                                            |                   |                              |
|                                                       |               |                                            |                   |                              |

#### ้โดยจะแสดงชื่อโครงการ งบประมาณ สถานะ กิจกรรมภายใต้โครงการ และงบประมาณทั้งหมด

| ลำตับ | ชื่อโครงการ                                | งบประมาณ   | สถานะ |                            |
|-------|--------------------------------------------|------------|-------|----------------------------|
| 1     | โครงการเสริมสร้างสุขภาวะผู้สูงอายุเขตเมือง | 305,000.00 | •     | ดูข้อมูล กิจกรรม ลบไครงการ |
|       | รวมงบประมาณ                                | 305,000.00 | บาท   |                            |

### สามารถเพิ่มกิจกรรม คังนี้ โดยระบุกิจกรรม ปฏิทินกิจกรรม งบประมาณ และหมายเหตุ/บันทึกข้อความ

| ข้อมูลองค์กร                                 | กิจกรรม                |      |      |      |            |      |        |       |      |      |      |      |      |
|----------------------------------------------|------------------------|------|------|------|------------|------|--------|-------|------|------|------|------|------|
| แก้ไขข้อมูลองค์กร                            | ปก็ทีมด้วกระบ          |      |      |      |            |      |        |       |      |      |      |      |      |
| ข้อมูลโครงการ                                | บฏานางกรรม             | C.A. | W.Ø. | 5.A. | U.A.       | ก.พ. | U.A.   | ເມ.ຍ. | W.A. | D.8. | ก.ค. | a.a. | ก.ย. |
| คำขอรับการสนับสนุนงบประมาณ                   |                        |      |      |      |            |      |        |       |      |      |      |      |      |
| ตรวจสอบข้อมูลโครงการ<br>รายงามผลการคำเมินงาม | งแประเภณ               |      |      |      |            |      |        |       |      |      |      |      | 100  |
|                                              | VUSID RU               |      |      |      |            |      |        |       |      |      |      |      | 0111 |
| เอกสารทีเกียวข้อง                            | หมายเหตุ/บันทึกข้อความ |      |      |      |            |      |        |       |      |      |      |      |      |
| หลักเกณฑ์และแนวทางการสนับสนุนงบประมาณ        |                        |      |      |      |            |      |        |       |      |      |      |      | h    |
| ออกจากระบบ                                   |                        |      |      | Ŭ    | เท็กกิจกรร | IJ   | ยกเลิก |       |      |      |      |      |      |

## เพื่อบันทึกกิจกรรมภายใต้โครงการ

แสดงกิจกรรม ปฏิทินกิจกรรม งบประมาณ ดังนี้

| <del>ສຳດັບ</del><br>1<br>2 | ชื่อกิจกรรม<br>ประสานข้อมูลหน่วยงานที่เกี่ยวข้อง และสำรวจข้อมูลผู้สูงอายุ (เน้นกลุ่มเป้าหมายที่เป็น | งบประมาณ                                                                                                    |                                                                                                    |  |  |
|----------------------------|----------------------------------------------------------------------------------------------------|----------------------------------------------------------------------------------------------------|----------------------------------------------------------------------------------------------------|--|--|
| 1                          | ประสานข้อมูลหน่วยงานที่เกี่ยวข้อง และสำรวจข้อมูลผู้สูงอายุ (เน้นกลุ่มเป้าหมายที่เป็น                | 5 000 00 C                                                                                                    |                                                                                                    |  |  |
| z                          | คนจน และอาศยอยู(บเขตเมอง) ๔ ชุมชน                                                                   | 5,000.00 แท้ไขกิจกรรม ลบที่                                                                                                    | ้อกรรม                                                                                                    |  |  |
|                            | ประชุมคณะทำงาน และแทนนำเยาวชนในชุมชนเพื่อจัดแผนการเรียนรู้/กิจกรรม ๔ ชุมชน<br>ชุมชนละ ๒ ครั้ง       | 200,000.00 แก้ไขกิจกรรม ลบก                                                                                                    | ่อกรรม                                                                                                    |  |  |
| 3                          | แกนนำยาวชนทำกิจกรรมกับผู้สูงอายุที่เป็นกลุ่มเป้าหมายในชุมชน                                         | 50,000.00 <b>แก้ในที่อกรรม</b> ลบที                                                                                                    | ่อกรรม                                                                                                    |  |  |
| 4                          | ติดตามเยี่ยมและประเมินผลในชุมชน                                                                     | 0.00 แก้ไขกิจกรรม ลบข้                                                                                                    | ์เจกรรม                                                                                                    |  |  |
| 5                          | ประชุมคอดมาเรียบการทำงาน                                                                            | 50,000,00                                                                                                    | 1000                                                                                                    |  |  |
| ,                          | นระนุมแชงเป็นรอนการทางาน                                                                            | นกับกอกรรม ลบกอกรรม                                                                                                    |                                                                                                    |  |  |
|                            | รวมงบประมาณ                                                                                         | 305,000.00 <b>unn</b>                                                                                                    |                                                                                                    |  |  |
|                            | เพิ่มกิจกรรม                                                                                        | ย้อนกลับ                                                                                                    |                                                                                                    |  |  |
| -                          |                                                                                                    |                                                                                                    |                                                                                                    |  |  |
| ຍລະເຄັ                     | อียดกิจกรรมที่ <b>แก้เขกัจกรรบ</b> และลบกิจกรร                                                      | มที่ ลบกิจกรรม เพื่อล                                                                                                    | บ                                                                                                    |  |  |
|                            |                                                                                                    |                                                                                                    |                                                                                                    |  |  |
|                            | 3<br>4<br>5                                                                                         | 3       แทนนำยาวชนทำคิจกรรมกับผู้สูงอายุที่เป็นกลุ่มเป้าหมายในชุมชน         4       ดัดตามเยี่ยมและประเมินผลในชุมชน         5       ประชุมตอดบทเรียนการทำงาน         รวมงบประมาณ         เพิ่มกิจกรรม         ขดละเอียดกิจกรรมที่       แก้ไขกิจกรรม         แก้ไขกิจกรรม       และลบกิจกรร         มา       รายงานผลการดำเนินงาน | 3       แทนน่ายาวยนท่าทัจกรรมกับผู้สูงอายุที่เป็นกลุ่มเป้าหมายในชุมยน       50,000.00       แก้บถึงกรรม       สินที่         4       ตัดตามเยี่ยมและประเบินผลในชุมยน       0.00       แก้บถึงกรรม       สินที่         5       ประชุมกอดบทเรียนการทำงาน       50,000.00       แก้บถึงกรรม       สินที่         5       ประชุมกอดบทเรียนการทำงาน       50,000.00       เก้บถึงกรรม       สินที่          รวมงบประเภณ       305,000.00       บก          เพ็บกิจกรรม       เดิมกลับ       เป็นกลับ         ขสละเอียดกิจกรรมที่       แก้ไบก็จกรรม       และสบกิจกรรมที่       สินที่จักรรม |  |  |

|                                                                                                    |                     | แผ           | นการด | ้ำเนิน | งาน   |                 |                    |                      |                 |       |      |              |      |
|----------------------------------------------------------------------------------------------------|---------------------|--------------|-------|--------|-------|-----------------|--------------------|----------------------|-----------------|-------|------|--------------|------|
| กิจกรรม                                                                                                    | ค่าใช้จ่าย<br>(บาท) | <b>CI.A.</b> | W.8.  | 5.A.   | IJ.A. | ระยะเวล<br>ก.พ. | ลาดำเนินง<br>มี.ค. | วาน (ระบุช่<br>เม.ย. | วงเวลา)<br>พ.ค. | ມີ.ຍ. | ก.ค. | <b>त</b> .ค. | ก.ย. |
| ประสานข้อมูลหน่วยงานที่เกี่ยวข้อง และสำรวจข้อมูลผู้<br>สูงอายุ (เน้นกลุ่มเป้าหมายที่เป็นคนจน และอาศัยอยู่ใน<br>เขตเมือง) ๔ ชุมชน | 5,000.00            |              | *     |        |       |                 |                    |                      |                 |       |      |              |      |
| ประชุมคณะทำงาน และแกนนำเยาวชนในชุมชนเพื่อจัด<br>แผนการเรียนรู้/กิจกรรม ๕ ชุมชน ชุมชนละ ๒ ครั้ง                                   | 200,000.00          |              |       |        | *     | *               |                    |                      |                 |       |      |              |      |
| แกนนำยาวชนทำกิจกรรมกับผู้สูงอายุที่เป็นกลุ่มเป้า<br>หมายในชุมชน                                                                  | 50,000.00           |              |       |        |       |                 |                    | *                    | ~               | ~     | *    |              |      |
| ติดตามเยี่ยมและประเมินผลในชุมชน                                                                                                  | 0.00                |              |       |        |       |                 |                    |                      |                 |       | ~    |              |      |
| ประชุมถอดบทเรียนการทำงาน                                                                                                    | 50,000.00           |              |       |        |       |                 |                    |                      |                 |       |      | ~            |      |
| ความสำเร็จรายไตรมาส                                                                                                    |                     |              |       |        |       |                 |                    |                      |                 |       |      |              |      |

บันทึกกิจกรรม

โดยระบุความสำเร็จรายไตรมาส ตามระยะเวลาดำเนินงาน เมื่อรายงานผลการคำเนินงาน ไปที่ เพื่อบันทึกผลการดำเนินงาน จะแสดงผลการคำเนินงาน ดังนี้

| แผนการดำเนินงาน                                                                                                    |            |                                                 |      |                                                                                                    |      |                   |                                                      |       |      |                                                                         |              |      |     |
|----------------------------------------------------------------------------------------------------|------------|-------------------------------------------------|------|----------------------------------------------------------------------------------------------------|------|-------------------|------------------------------------------------------|-------|------|-------------------------------------------------------------------------|--------------|------|-----|
|                                                                                                    | ค่าใช้อ่าย | ระยะเวลาดำเนินงาน (ระบุช่วงเวลา)                |      |                                                                                                    |      |                   |                                                      |       |      |                                                                         |              |      |     |
| กิจกรรม                                                                                                    | (mn)       | a.a.                                            | W.U. | 5.A.                                                                                                    | U.A. | ก.พ.              | มี.ค.                                                | LU.Ø. | W.A. | Ū.IJ.                                                                   | <b>n.</b> A. | a.a. | ก.ย |
| ประสานข้อมูลหน่วยงานที่เกี่ยวข้อง และ<br>สำรวจข้อมูลผู้สูงอายุ (เน้นกลุ่มเป้าหมายที่<br>เป็นคนจน และอาศัยอยู่ในเขตเมือง) ๕ ชุมชน | 5,000.00   |                                                 | ~    |                                                                                                    |      |                   |                                                      |       |      |                                                                         |              |      |     |
| ประชุมคณะทำงาน และแทนนำเยาวชนใน<br>ชุมชนเพื่อจัดแผนการเรียนรู้/กิจกรรม ๔<br>ชุมชน ชุมชนละ ๒ ครั้ง                                | 200,000.00 |                                                 |      |                                                                                                    | *    | *                 |                                                      |       |      |                                                                         |              |      |     |
| แกนนำยาวชนทำกิจกรรมกับผู้สูงอายุที่เป็นก<br>ลุ่มเป้าหมายในชุมชน                                                                  | 50,000.00  |                                                 |      |                                                                                                    |      |                   |                                                      | *     | *    | *                                                                       | *            |      |     |
| ติดตามเยี่ยมและประเมินผลในชุมชน                                                                                                  | 0.00       |                                                 |      |                                                                                                    |      |                   |                                                      |       |      |                                                                         | ~            |      |     |
| ประชุมถอดบทเรียนการทำงาน                                                                                                    | 50,000.00  |                                                 |      |                                                                                                    |      |                   |                                                      |       |      |                                                                         |              | ~    |     |
| ความสำเร็จรายไตรมาส                                                                                                    |            | - ทะเบียนผู้สูง<br>อายุที่ต้องได้รับ<br>การดูแล |      | <ul> <li>รายชื่อแกบน้ำ<br/>เยาวชน</li> <li>แผนการดำเนิน</li> <li>งาน ๔ ชุมชน</li> <li>ต้นแบบ</li> </ul> |      | นนำ<br>าเนิน<br>น | - ชุดกิจกรรมร่วม<br>กันระหว่างเยาวชน<br>กับผู้สูงวัย |       |      | - รูปแบบกิจกรรม และ<br>นวัตกรรมที่สร้างเสริมสุข<br>ภาวะให้ทับผู้สูงอายุ |              |      |     |